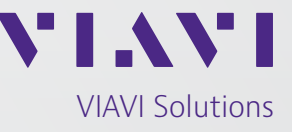

Application Note

# Testing Coaxial Cables with the DSP TDR (Time Domain Reflectometer)

When there's a coax cable break or fault, it can make itself known by a degradation in performance or an outage, or possibly a leak. The common and effective method for finding the break/fault is to use a TDR (Time Domain Reflectometer), and this has been the case for decades, and the instruments haven't changed much over time.

The VIAVI DSP TDR employs the latest technology to improve operational efficiencies.

Benefits of the VIAVI DSP TDR

- Reduce outage and line problem troubleshooting time
- Fast, complete, and precise measurements without blind spots
- Upload and retain results with cloud based StrataSync for auditing
- Built-to-last design for the real environment of network technicians (and battery life >12 hours)

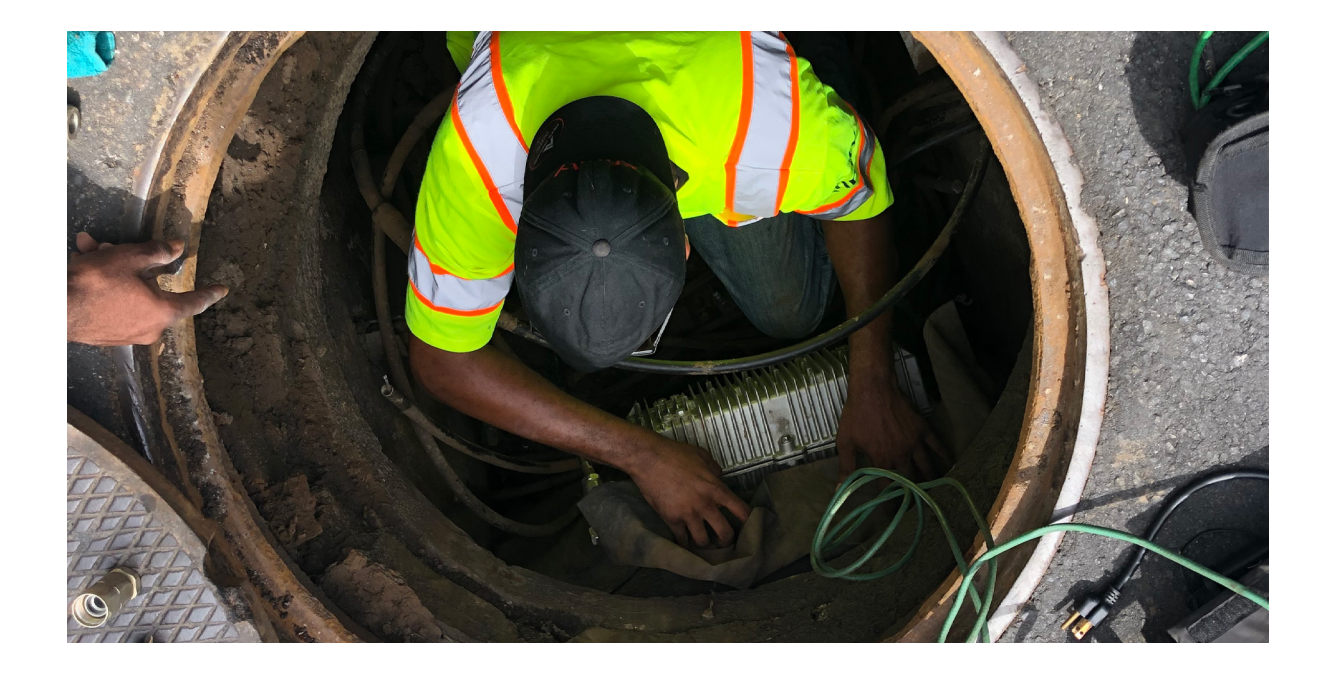

### **Preliminary Notes**

Remember that TDR testing is an out of service test, and all signals and voltage should be removed from the cable before testing. The events presented in this paper are for example only and are not all inclusive. The size and shape of events varies based on quality of network equipment installation, type of damage, and differences in manufacturer specifications.

#### Read Distance -Sets number of data Trace -Length points to collect and Toggles Live mode or Total length of must be set greater than Single trace measured cable suspected cable length TDR VoP Average -Trace: Live Read Dist:400 ft Len: 262.3 ft VoP:84.0 % Ava:25 (Velocity of Propagation) -Number of samples Number of samples taken taken to compare before updating screen to compare before updating screen S.Ref -Signal reference Start:0 Feet Stop:300 ft S.Ref V.Zoom adjusts the vertical 38.8 ft 48.5 dBRL 2.1 ft 12.8 dBRL Delta: 36.8 ft placement of the Stop trace on the screen Zoom **Events List** Preset Stop V.Zoom -Start and Stop distance -Vertical gain adjustment Sets view on screen to user adjusts vertical scaling of trace desired distances Teal Marker -User selectable marker can be placed at desired distance and shows return loss value Magenta Marker -User selectable marker can be placed at 50 100 150 200 250 desired distance and S.Ref V.Zoom Start:0 Feet Stop:275 Feet Delta shows return loss value 47.3 dBRD 125.2 ft 38.6 dBRL Delta: 86.3 ft 38.8 ft Difference of distance Mark between Magenta and Zoom -Stop **Events List** Zoom Preset Teal markers User selectable zoom options Preset -Start/Stop -Events List -User selectable list Used to start and Pop up display list of detected events with Zoom In of preset VOP's for stop TDR session event distance and return loss common cable types Zoom Out Full RG-59 Mini VoP 83.0% **To Markers Events List** RG-59 VoP 85.0% Event 1:10.3 ft / 56.9 dBRL Event 2:69.4 ft (E) / 45.1 dBRL Event 3:78.5 ft / 47.4 dBRL Event 4:109.9 ft / 46.6 dBRL Event 5:262.3 ft / 65.5 dBRL **Center Marker** RG-6 VoP 84.0% Lock View Range RG-11 VoP 85.0% Semi-Rigid VoP 87.0% Hardline VoP 87.0%

### **Display Settings, Readings, and Interpretation**

Preset Setup

### **Initial Setting Recommendations**

- VOP Must be set to cable manufacturers specification for each cable type.
- Read Distance Adjusts number of data points to collect for each given distance. Always set to a greater value than suspected cable distance to be tested. Required to show end of cable length.
- Auto Range Allows for automatically setting the stop distance and vertical scale to show the end of the cable under test. Setting is found in Function menu and should be enabled before test is started.
- AVG Sets number of complete samples to compare before updating screen image. Setting range is 1–100. Recommended initial setting is 20 for most applications.

### **TDR Testing Best Practices**

- Running a TDR test through a splitter is not recommended. TDR's do not have the ability to display more than one cable trace at a time.
- Before connecting the TDR, verify the test lead length. Setting the magenta colored marker at the test lead length enables subtracting that length from the overall cable length.
- On the first TDR measurement look for the total length of cable and verify that distances match system prints and/ or confirm the correct cable.
- Applying a short (connecting center conductor to shield) at the far end of the cable can help to verify the correct piece and the correct length.
- Qualify events for any known network element locations such as taps or splices, before attempting repairs.
- Any unexpected or undesirable event should be investigated. These may be additional network elements such as splices or additional taps.
- To validate event size and distance, review the events list to get the event number, return loss and distance.
- To navigate to an event more quickly, highlight the event number in the events list and select it. This will move the teal colored marker to the event and center the event on the display.
- Once events are identified, save the TDR data log. This helps when documentation is required and can be recalled for verifying that a repair was successful.
- To determine if there are multiple cuts in a span, run a TDR test from both ends of a cable. This can also reduce the efforts digging out a cable to make repairs or help in a cable replacement decision.
- Not all cable follows the design path and can be longer/shorter than maps show. Use a TDR to verify cable lengths so system maps can be updated.
- When troubleshooting an outage, save time by using the TDR at the upstream amplifier to test from amplifier to amplifier. This reduces the need to test at every tap.
- To reduce troubleshooting time, it is not always necessary to disconnect cables from connectors. Removing the amplifier module, tap plate or splitter board allows using clips or adapters to connect directly to seizure assemblies.
- Setting the vertical gain (V.Zoom) so that the largest event fills the screen will give maximum vertical resolution (This is not needed if "auto-range" is enabled.).

### **Common TDR Events**

### Event View (Traditional view)

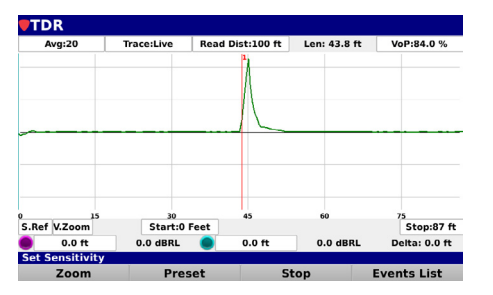

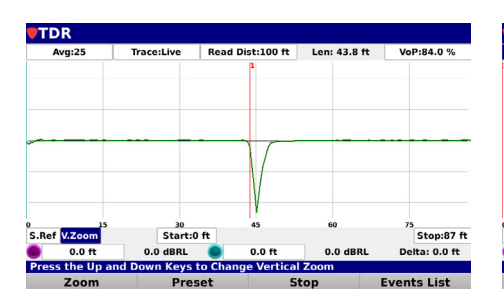

#### Raw View (Step view)

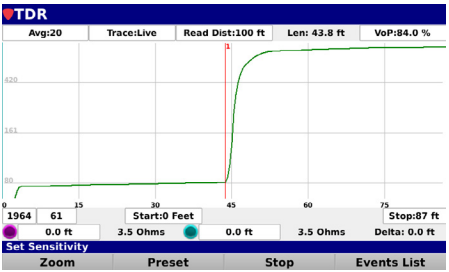

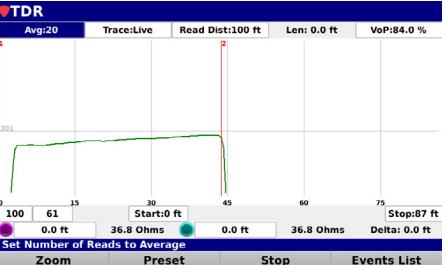

#### Open:

Unterminated end of cable - shows as upward spike on TDR screen

#### Short:

Fault type where center conductor and shield are electrically touching each other - Shows as downward spike on TDR screen

Event View (Traditional view)

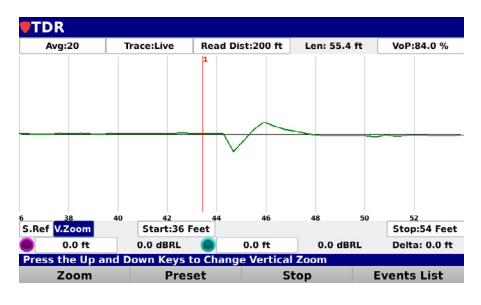

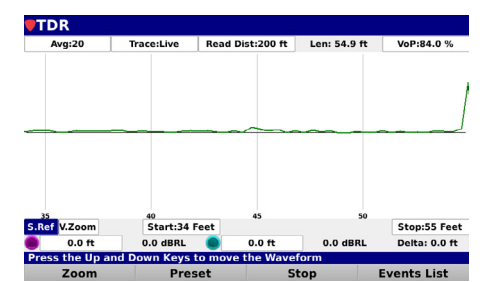

Raw View (Step view)

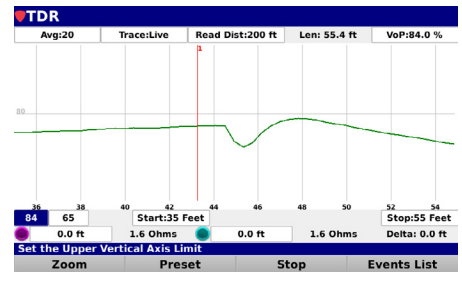

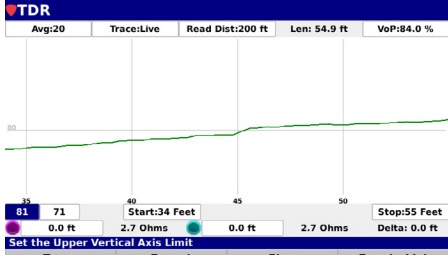

#### Tap:

Device used to feed a small portion of signal to customer homes from main line - Shows as small short followed by small open

### Splice:

Connector used to join two sections of cable - Shows as sideways "S" curve.

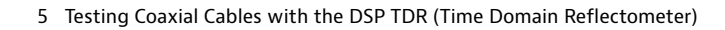

#### Event View (Traditional view)

TDR

.Ref V.Zo

TDR

S Ref V Zoom

Raw View (Step view) Water Damage:

Shows multiple faults within the damaged section of cable

Multiple Events: Each event gets a red event marker and a numeric lable

### Saving a Screen Capture or Data Log

Often a cable span replacement requires TDR test documentation to prove that the replacement is needed. The DSP TDR connects to the internet directly via WiFi or Ethernet for data upload to the cloud (StrataSync) for instant analysis. This makes the same data that's available to the TDR user available to the person who must approve the cable span replacement. Saving time is critical when a cable fault/break is causing customers to be impacted.

Screen Capture: TDR Len: 101.2 f Saves a PNG file that can be attched to a work order, Viewed on the TDR or Save Data Lo TDR lide Marker Ba uploaded to StrataSync Display Ray Enable AutoRang **Recall Trace** Data Log: S.Ref V.Zoom Start:0 ft Save Data Log 0.0 ft 0.0 dBBI Saves the TDR data to a lof file to be Hide Marker Bar Display Raw Enable AutoRa uploaded and viewed only in StrataSync. **Recall Trace** In StrataSync, the events list and trace can Stop:105 ft S.Ref V.Zo Start:0 be manipulated vents List Saving a File: TDR 1. Press function button 2. Select Screen Capture or Data Log Do you want to attach data to a job Virtual Keyboard Yes No Tdr ¥ 3. Attach to a job if desired q p W Start-0 f Ref VZo 4. Enter file name а z x m 0 C er a File

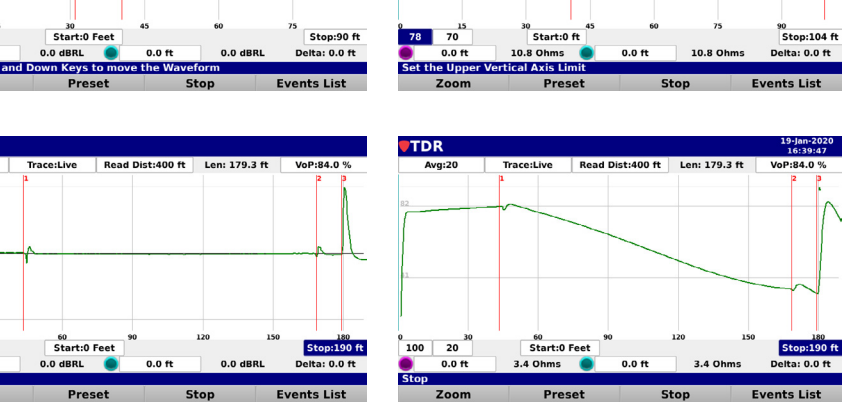

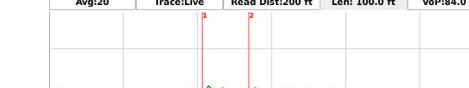

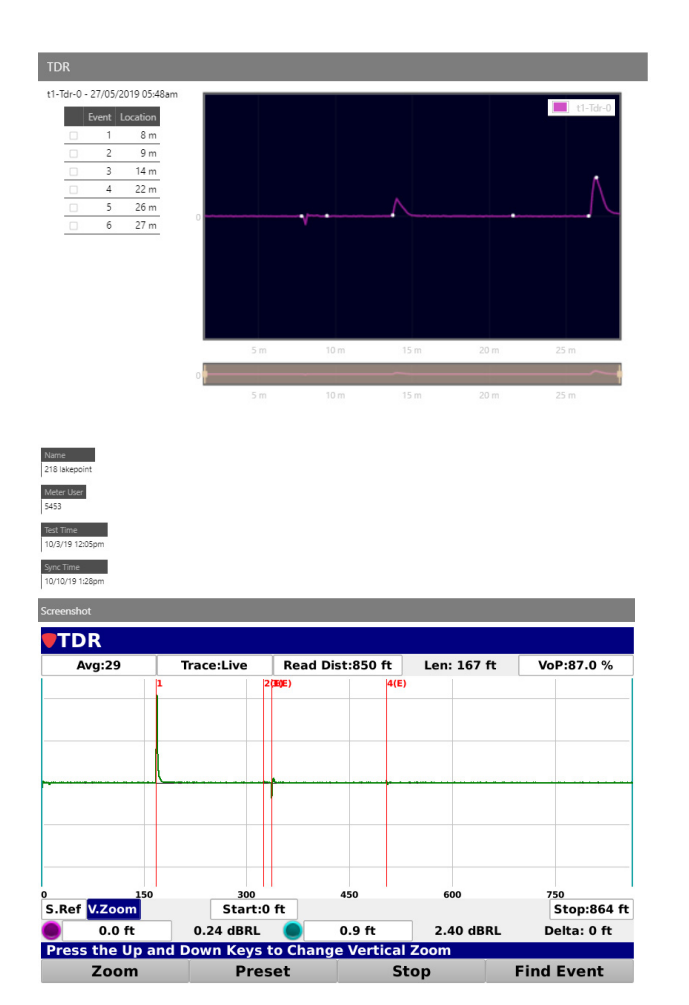

StrataSync Data Retention

### Recalled Data Log in StrataSync allows for selecting event number, adjusting screen reference and zoom while preserving original saved data

Recalled Screen capture only displays the picture of the screen and cannot be adjusted

## Conclusion

As discussed here, the <u>VIAVI DSP TDR</u> offers sensitive and accurate step technology built-into a rugged, handheld field instrument, so techs can find faults anywhere in the cable span, from right up close, to the far end of the cable. This sensitivity allows for finding water migration in cables well before corrosion starts, and before conventional TDRs can see them. The up-to-date user interface makes operation simpler, speeding up fault resolution, and built-in WiFi technology and cloud-based data management enable quick decision-making to resolve issues faster.

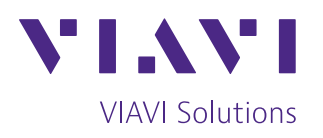

Contact Us +1 844 GO VIAVI (+1 844 468 4284)

To reach the VIAVI office nearest you, visit viavisolutions.com/contact

© 2020 VIAVI Solutions Inc. Product specifications and descriptions in this document are subject to change without notice. testcoax-dsptdr-an-cab-nse-ae 30191167 900 0620